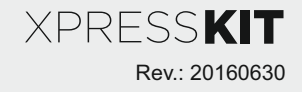

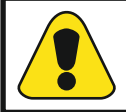

**<u>Update Alert</u>**: Firmware updates are posted to the web on a regular basis. We recommend that you check for firmware and/or install guide updates prior to installing this product.

# **Installation Guide**

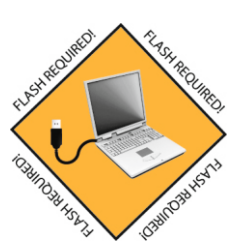

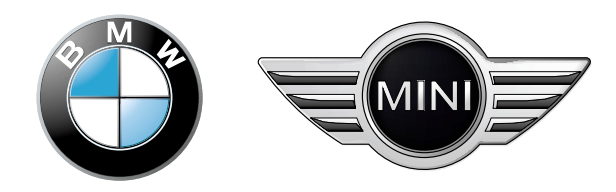

## Index

| Vehicle Application Guide           | 01 |
|-------------------------------------|----|
| Immobilizer Interface               | 02 |
|                                     | 03 |
| Installation - Wiring Diagram       |    |
| Type 1 (Automatic Transmission)     | 04 |
| Type 1 (Manual Transmission)        | 05 |
| Locating components                 | 06 |
| Programming                         |    |
| Module Programming                  | 07 |
| Module Reset                        | 08 |
| Feature & Option List               | 08 |
| Feature Programming                 | 09 |
| LED Diagnostics and Troubleshooting | 10 |
| Warranty                            | 11 |

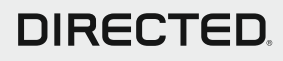

## **Vehicle Application Guide**

The following table lists the vehicles and features which are compatible with this product. The number assigned to each year allows you to determine which installation type should be used for your vehicle.

| Vehicle                                                                                        | <b>S</b> |      |      |      |      | n Signal ON/OFF Control | mfort Closure | ver Windows Rolldown | Factory Security | arm Factory Security | r Lock Control | r Unlock | nk / Hatch Release | ontrol of aftermarket alarm with<br>smote | ry Monitoring ALL Door Pins | ry Monitoring Driver Door Pin | ry Monitoring Hood Pin | ry Monitoring Trunk/Hatch Pin | :h / RPM Output | ke Status (foot brake) | Idbrake Status | tion Status | sense Status |
|------------------------------------------------------------------------------------------------|----------|------|------|------|------|-------------------------|---------------|----------------------|------------------|----------------------|----------------|----------|--------------------|-------------------------------------------|-----------------------------|-------------------------------|------------------------|-------------------------------|-----------------|------------------------|----------------|-------------|--------------|
|                                                                                                | 2017     | 2016 | 2015 | 2014 | 2013 | AV-Tun                  | CC-Cor        | CC-Pov               | DL-Arm           | DL-Disa              | DL-Doo         | DL-Doo   | DL-Trui            | FOB-Co<br>OEM re                          | SS-Enti                     | SS-Enti                       | SS-Enti                | SS-Enti                       | RS-Tac          | ST-Bral                | ST-Han         | ST-Igni     | ST-Key       |
| BMW                                                                                            |          | _    |      |      |      |                         |               |                      |                  |                      |                |          |                    |                                           |                             |                               |                        |                               |                 |                        |                |             |              |
| 1 Series (F20/F21)                                                                             |          | •    | •    | •    |      | D                       | •             | D                    |                  | •                    | •              | •        | •                  | D                                         | D                           | D                             | D                      | D                             | •               | •                      | •              | •           |              |
| 2 Series (F22)                                                                                 |          | •    | •    | •    |      | D                       | •             | D                    |                  | •                    | •              | •        | •                  | D                                         | D                           | D                             | D                      | D                             | •               | •                      | •              | •           |              |
| 3 Series (F30/F31/F34)                                                                         |          | •    | •    | •    |      | D                       | •             | D                    |                  | •                    | •              | •        | •                  | D                                         | D                           | D                             | D                      | D                             | •               | •                      | •              | •           |              |
| 4 Series (F32/F33/F36)                                                                         |          | •    | •    | •    |      | D                       | •             | D                    |                  | •                    | •              | •        | •                  | D                                         | D                           | D                             | D                      | D                             | •               | •                      | •              | •           |              |
| X1 Series (F48)                                                                                |          | •    | •    |      |      | D                       | •             | D                    |                  | •                    | •              | •        | •                  | D                                         | D                           | D                             | D                      | D                             | •               | •                      | •              | •           |              |
| X5 Series (F15)                                                                                |          | •    | •    | •    |      | D                       | •             | D                    |                  | •                    | •              | •        | •                  | D                                         | D                           | D                             | D                      | D                             | •               | •                      | •              | •           |              |
| X6 Series (F16)                                                                                |          | •    | •    |      |      | D                       | •             | D                    |                  | •                    | •              | •        | •                  | D                                         | D                           | D                             | D                      | D                             | •               | •                      | •              | •           |              |
| MINI                                                                                           |          |      |      |      |      |                         |               |                      |                  |                      |                |          |                    |                                           |                             |                               |                        |                               |                 |                        |                |             |              |
| Cooper (F56)                                                                                   |          | •    | •    |      |      | D                       | •             | D                    |                  | •                    | •              | •        | •                  | D                                         | •                           | D                             | D                      | D                             | •               | •                      | •              | •           |              |
| eqend: D: Data-to-Data (D2D) only CC: Comfort & Convenience Controls RS: Engine Start & Status |          |      |      |      |      |                         |               |                      |                  |                      |                |          |                    |                                           |                             |                               |                        |                               |                 |                        |                |             |              |

•: D2D and Wire-to-Wire (W2W) AV: Horn & Lights Control

DL: OE Door Lock & Alarm Controls FOB: Sync CAN Interface w/ FOB Remote SS: Entry Point Status-Security

ST: Function/Feature Status

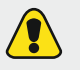

Please take a note that if a spare key is not used, the unlock via aftermarket fob cannot be controlled

## Immobilizer.

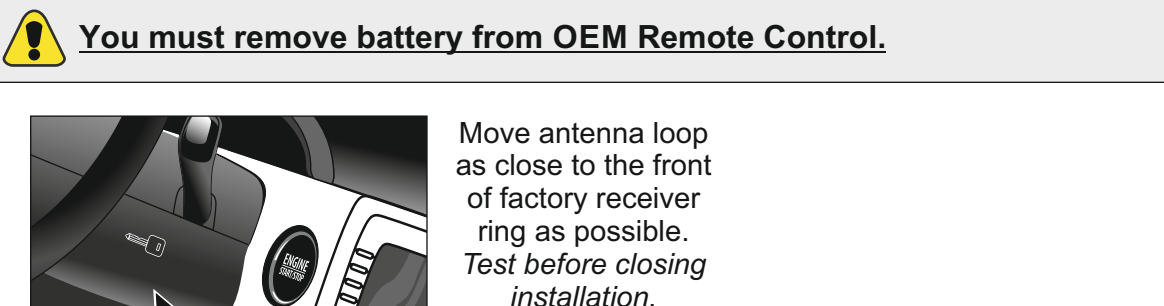

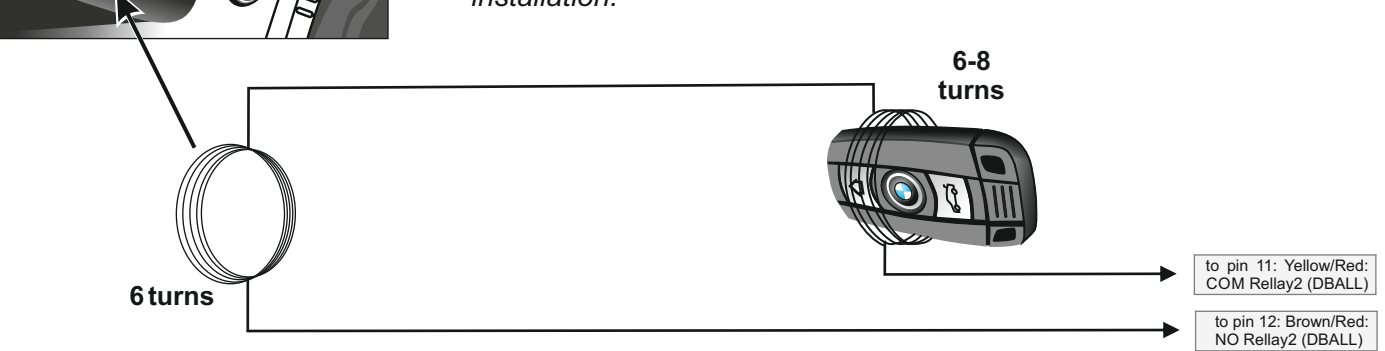

- Make 6 loops and place them as close to the front of factory receiver ring as possible.
- Make 6-8 loops and place them around the front of the plastic body of the vehicle's coded key as shown above.
- Test and secure mounted loops before reassembling the vehicle.

## Gas Cap Lock / Unlock

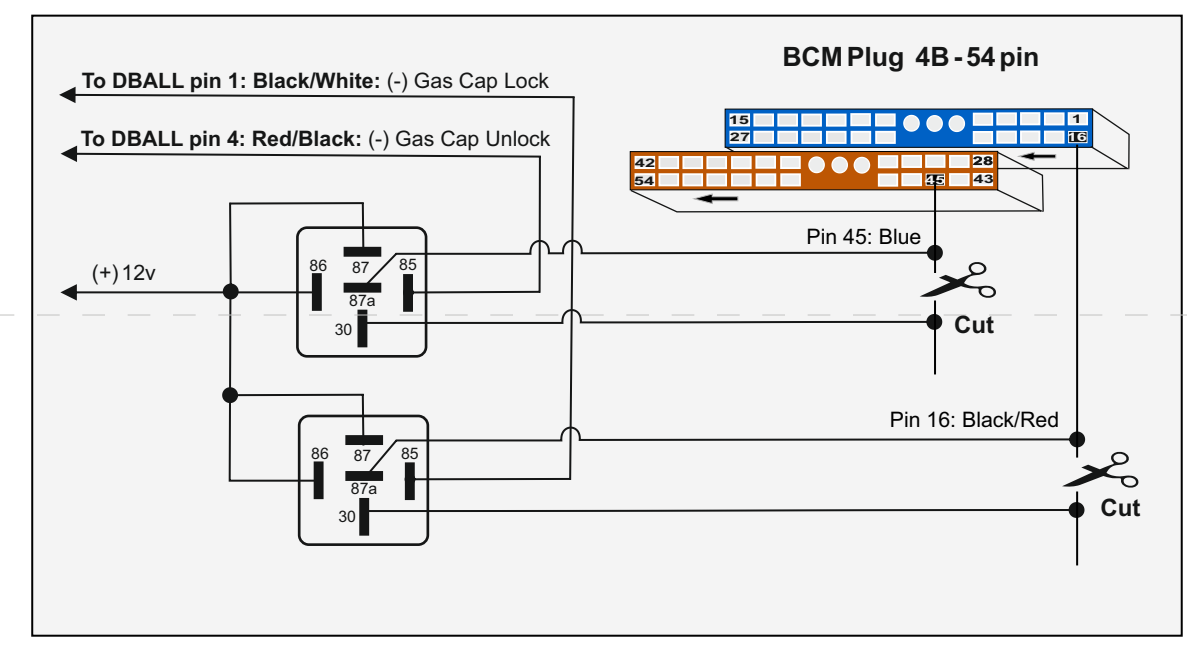

NOTE: Your OEM remote may differ from the model shown in the illustrations.

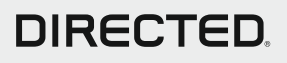

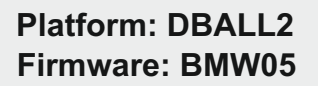

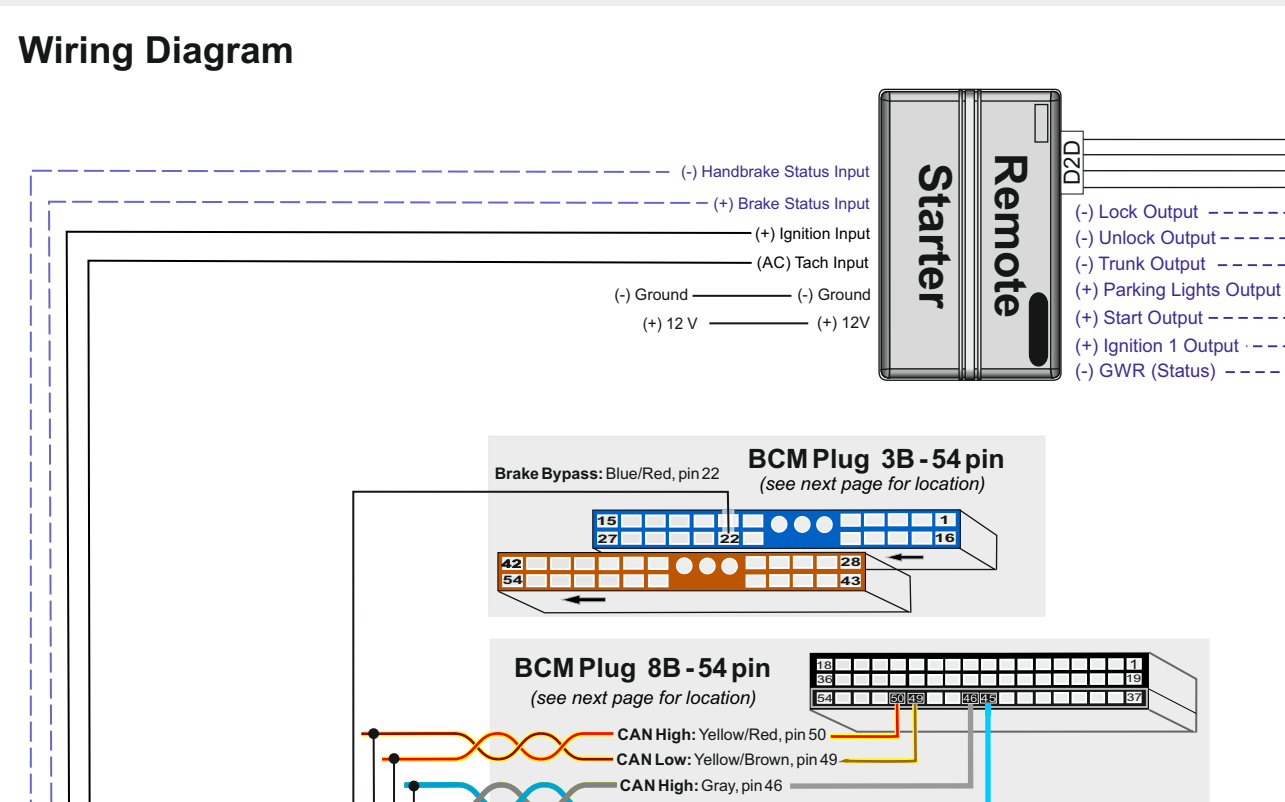

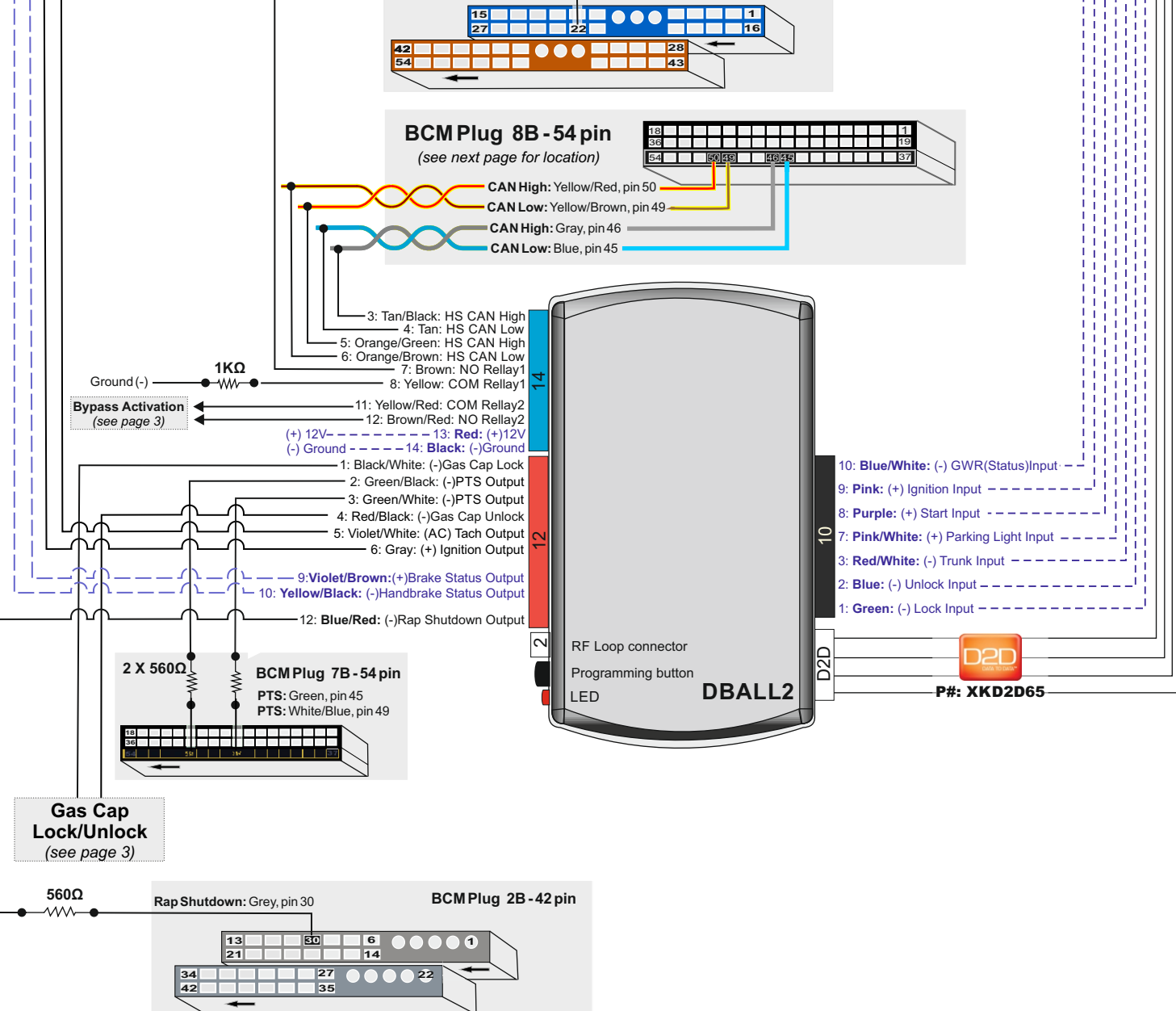

Wires are listed by pin numbers. This display is not representative of connector pin layouts, which are often stacked. With the exception of the OBII Diagnotistic plug, all connectors are displayed from the wire side.

# DIRECTED.

Rev.: 20160630

XPRESS**KIT** 

## **Wiring Diagram**

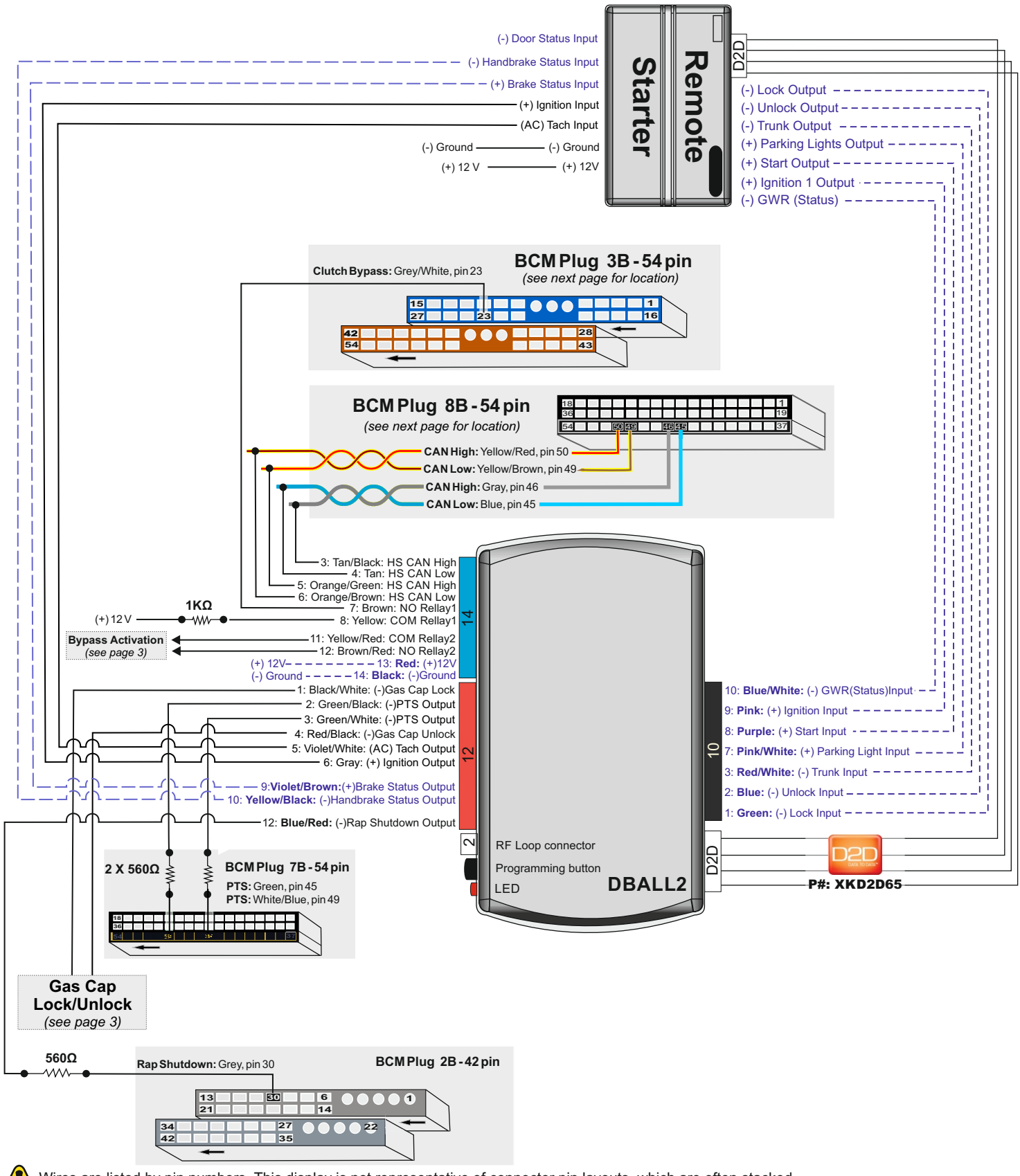

Wires are listed by pin numbers. This display is not representative of connector pin layouts, which are often stacked. With the exception of the OBII Diagnotistic plug, all connectors are displayed from the wire side.

# DIRECTED.

Rev.: 20160630

XPRESS**KIT** 

## Locating components in the vehicle

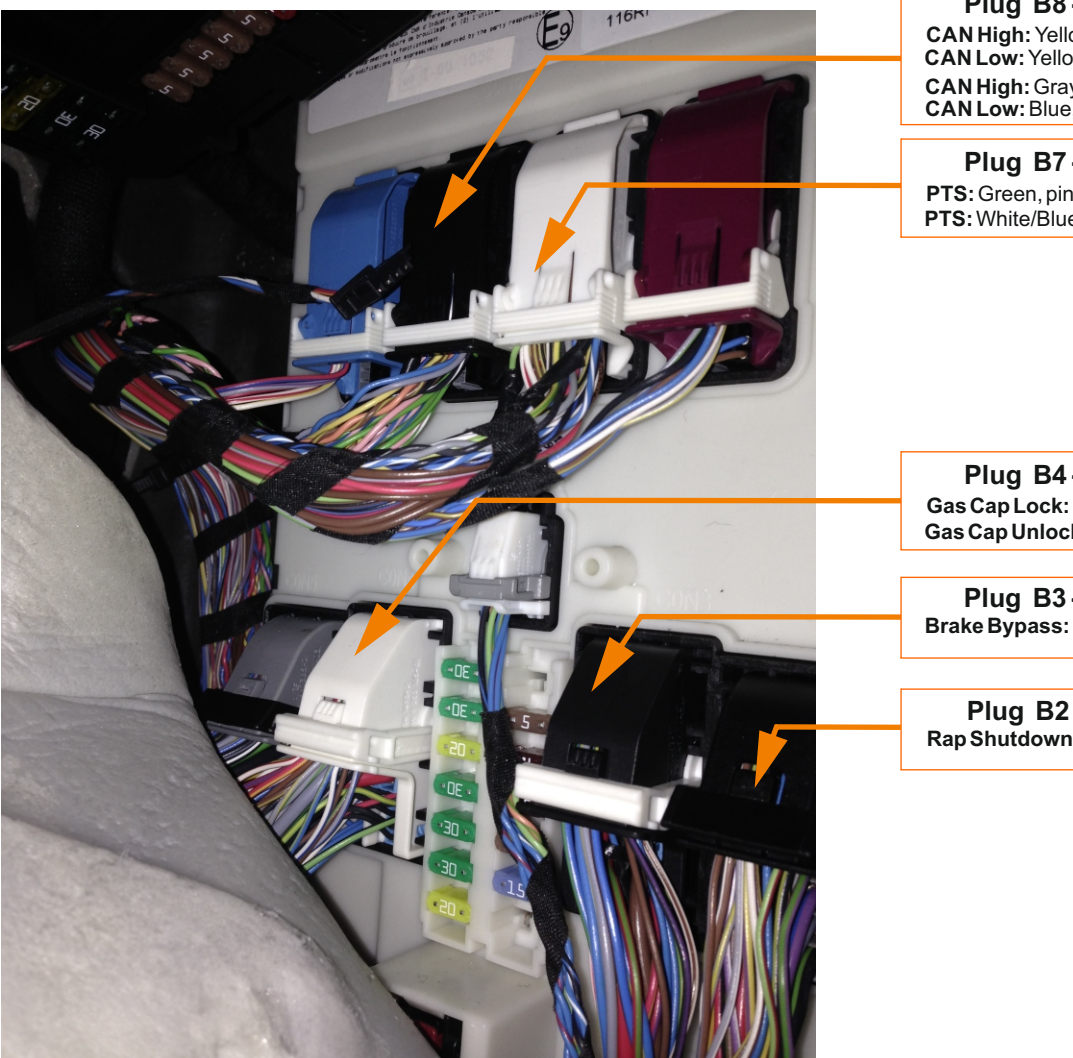

NOTE: Pictures above are representative for BMW X5. For other models it is possible to differ the wires color (except CAN wires)

### Plug B8-54 pin

CAN High: Yellow/Red or Red, pin 50 CAN Low: Yellow/Brown or Yellow, pin 49 CAN High: Gray, pin 46 CAN Low: Blue, pin 45

Plug B7-54 pin PTS: Green, pin 45 PTS: White/Blue, pin 49

Plug B4-54 pin Gas Cap Lock: Blue, pin 16 Gas Cap Unlock: Black/Red, pin 45

Plug B3-54 pin Brake Bypass: Blue/Red, pin 22

Plug B2-42 pin Rap Shutdown: Grey, pin 30

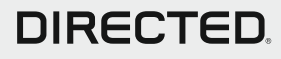

## Module Programming

Refer to the LED Diagnostics section on page 15 for more information and for troubleshooting purposes.

### **D**mportant

Make all the required connections to the vehicle, as described in the wiring diagram(s) found in this guide, and double check to ensure everything is correct prior to moving onto the next step.

- Warning! To take advantage of advanced features, you must use XpressVIP 4.5 or higher. Using version 2.9 or 3.1 will limit available functions and features.
- 1. Connect the interface module to your computer using the XKLoader2.
- 2. Open an Internet Explorer browser (version 6 or higher), and go to www.xpresskit.com. The detail of the platform and firmware that is currently saved on the interface module will be indicated in the top left corner of the page.
- 3. Select the year, make and model of the vehicle; the page will refresh to display the compatible firmware.
- 4. In the search result page, select one of the available install options (config for RSR, RXT or Standard install), and follow the instructions provided on the screen.
- 5. Once you have configured your options, click on the **FLASH** button to upload the firmware onto the interface module.
- 6. The following message will be displayed when the upload is completed: "The flashing is successfully completed. You may now unplug the kit." You can now proceed with the programming instructions below.

### **D2D** Installation

W2W Installation

OR

If required for your installation, connect the 10-pin, 12-pin and 14-pin harnesses to the module, then connect the 4-pin D2D harness.

to the module, then connect the 14-pin harness to the module.

Wait until the LED turns ON solid red. Solid Make sure the key is inside the vehicle. 2 Key Inside the Vehicle Important: Do NOT press the brake pedal. Do NOT press the Press the Push-to-Start (PTS) button twice to turn the ignition ON.

The LED turns ON solid green for 3 seconds, then turns OFF once the module has been successfully programmed.

Press Once Push-to-Start (PTS) to turn the Ignition OFF

You have successfully completed the module programming sequence.

# DIRECTED

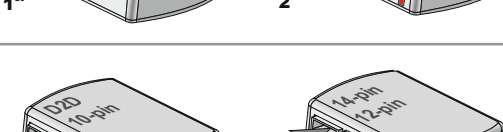

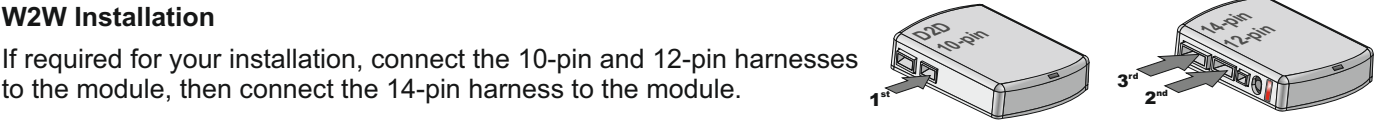

brake pedal

OFF

Solid x3 secs

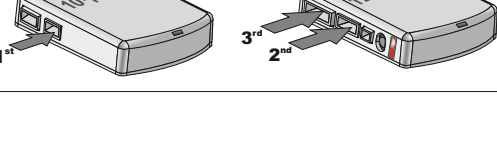

## **Module Reset**

A module reset will erase the module programming **only** (bypass, convenience and vehicle detection). All the settings configured on the module using the web config tool will remain untouched.

### **D2D** Installation

If required for your installation, connect the 10-pin, 12-pin & 14-pin harnesses to the module. Press and hold the programming button, then connect the 4-pin D2D harness.

### W2W Installation

OR-

If required for your installation, connect the 10-pin & 12-pin harnesses to the module. Press and hold the programming button, then connect the 14-pin harness to the module.

Wait 3 seconds until the LED turns ON solid orange then release the programming button. The LED then turns ON solid red.

## Hard Reset

2

### Warning Against Executing a Hard Reset!

A hard reset will erase all the data stored in the DBALL and will change all the settings configured on the module to its default values. After a hard reset, you may have to reconfigure your DBALL if your installation requires specific options, not part of the default configuration. See the **Feature & Option List** section of this guide.

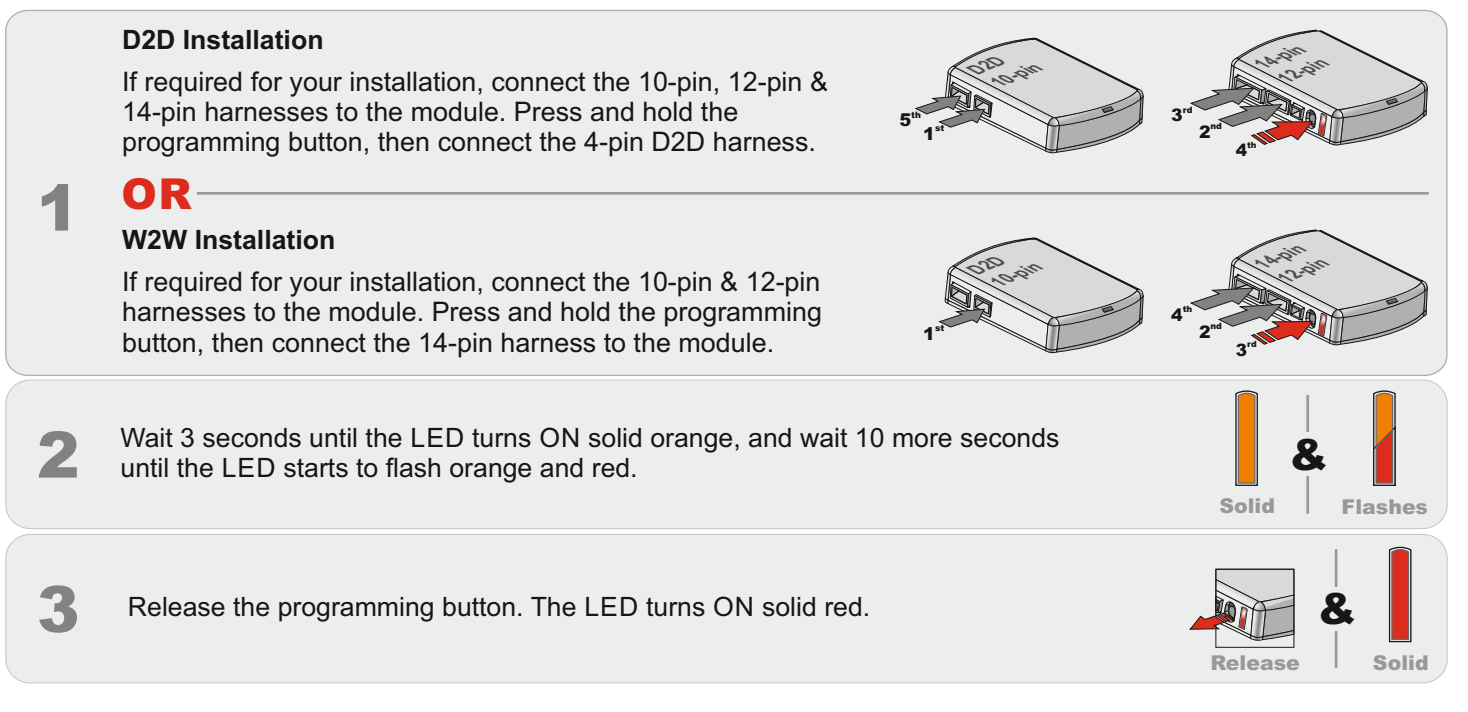

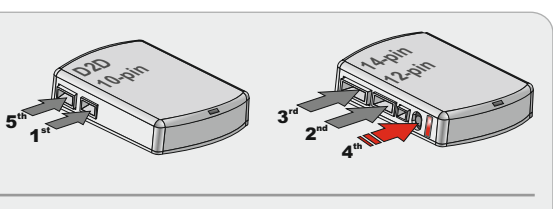

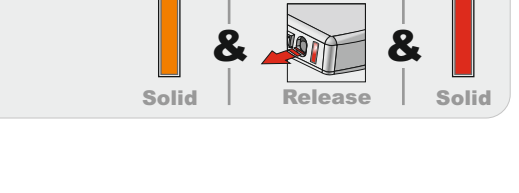

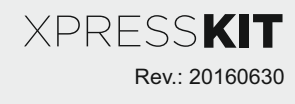

Page 8

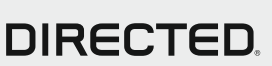

# Feature & Option List

It is recommended to configure all the features and options listed below using the configuration tool found on the module flashing page on www.xpresskit.com. The web offers more options; however, a manual configuration of the features is possible using the information on this page.

| FUTURE ID | NAME                        | OPTIONS                                                             |  |  |  |  |
|-----------|-----------------------------|---------------------------------------------------------------------|--|--|--|--|
|           |                             | No RF Output*                                                       |  |  |  |  |
| 1         | RFTD Output Type            | Smart Start                                                         |  |  |  |  |
|           |                             | RFTD                                                                |  |  |  |  |
| 2         | Confort Closuro             | Disabled*                                                           |  |  |  |  |
|           | Comort Closure              | Enabled                                                             |  |  |  |  |
| 3         | Enable Viner offer OEM look | Disabled                                                            |  |  |  |  |
|           | Enable viper alter OEW lock | Enabled*                                                            |  |  |  |  |
| 4         |                             | Disabled*                                                           |  |  |  |  |
|           | Controlled Door Lock        | Ignition                                                            |  |  |  |  |
|           |                             | Brake                                                               |  |  |  |  |
|           |                             | Speed                                                               |  |  |  |  |
| 5         |                             | Disabled (Engine shutdown when door open)*                          |  |  |  |  |
|           | Takeover                    | Enabled by OEM remote(for 45 seconds afer unlocking)                |  |  |  |  |
|           |                             | Enabled by OEM or Aftermarket remote(for 45 seconds afer unlocking) |  |  |  |  |
|           |                             | Takeover controlled only by remote starter                          |  |  |  |  |
| 6         |                             | Off*                                                                |  |  |  |  |
|           | Aux1                        | Windows Roll Up                                                     |  |  |  |  |
|           |                             | Fron Windows Roll Down                                              |  |  |  |  |
|           |                             | Rear Windows Roll Down                                              |  |  |  |  |
|           |                             | Gas Cap                                                             |  |  |  |  |

\* Default Option

# **Feature Programming**

#### To enter feature programming routine Turn the ignition ON, then OFF.

Within 5 seconds, press and HOLD the programming button until the LED turns ON orange (after 3 seconds). Release the Programming button.

The LED will flash green once slowly to indicate the feature number is 1. After a short delay, the LED flashes red rapidly to indicate the current option of feature 1 (i.e. 1x green followed by 1x red indicates feature 1 is set to option 1). The flashing sequence will repeat until a new command is entered.

#### **Changing feature options**

Press the lock/arm or unlock/disarm button on aftermarket transmitter to change the option of the selected feature. The LED flashes red rapidly the number of times equal to the current option number. After a short delay, the LED flashes green slowly the number of times to indicate the current feature. The flashing sequence will repeat until a new command is entered.

#### Accessing another feature

Press and release the programming button a number of times to advance from the current feature to the next desired feature. The LED flashes green slowly the number of times equal to the feature number. After a short delay, the LED flashes red rapidly to indicate the current option of the current feature. The flashing sequence will repeat until a new command is entered.

# When the maximum number of features or options is reached, the LED will start flashing again from the first feature or option.

### Once a feature is programmed

Other features can be programmed. The feature programming can be exited.

#### Exiting feature programming

No activity for 30 seconds; after 30 seconds, the LED will turn ON orange for 2 seconds to confirm the end of the programming sequence. OR

Press and HOLD the programming button for 3 seconds. After 3 seconds, the LED will turn ON orange for 2 seconds to confirm the end of the programming sequence.

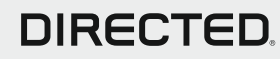

Programming Button

Rev.: 20160630

XPRESS**KIT** 

# **LED Diagnostics & Troubleshooting**

| LED                            | Status                                | Description                                          | Troubleshooting                                                                                                    |  |  |  |  |  |  |
|--------------------------------|---------------------------------------|------------------------------------------------------|----------------------------------------------------------------------------------------------------|--|--|--|--|--|--|
| Module                         | Programming                           |                                                      |                                                                                                    |  |  |  |  |  |  |
| Off                            | Off                                   | Module has no power.                                 | Check the power connections.                                                                                                    |  |  |  |  |  |  |
| Solid                          | Solid red                             | Module is powered. Waiting for programming to begin. | Check if the ignition input is properly connected.                                                                                                    |  |  |  |  |  |  |
| Flashes                        | Flashing green                        | Module has detected IGN ON.                          | The CAN wires may be incorrectly connected. Refer to                                                                                                    |  |  |  |  |  |  |
| green                          | continuously                          | Detection in progess.                                | the wiring diagram to make the right connections.                                                                                                    |  |  |  |  |  |  |
| Solid                          | Solid green for 3                     | Module was successfully                              | Normal operation                                                                                                    |  |  |  |  |  |  |
| x3 sec                         | seconds                               | programmed with transponder.                         |                                                                                                    |  |  |  |  |  |  |
| Module                         | Programming - Erro                    | r codes                                              |                                                                                                    |  |  |  |  |  |  |
| Flashes<br>red x 1             | Flashes red x 1                       | FT CAN not detected                                  | The CAN wires may be incorrectly connected. Refer to the wiring diagram to make the right connections.                                                                                                    |  |  |  |  |  |  |
| Flashes<br>red x 2             | Flashes red x 2                       | HS CAN not detected                                  | The CAN wires may be incorrectly connected. Refer to the wiring diagram to make the right connections.                                                                                                    |  |  |  |  |  |  |
| Flashes<br>red x 9             | Flashes red x 9                       | Invalid CAN network                                  | The CAN was detected but the ignition message on CAN is not detected. Check if the firmare is correct.                                                                                                    |  |  |  |  |  |  |
| Flashes<br>red x 11            | Flashes red x 11                      | Internal error                                       | Report issue to technical support                                                                                                    |  |  |  |  |  |  |
| Externa                        | I Module Synchronis                   | sation                                               |                                                                                                    |  |  |  |  |  |  |
| Flashes<br>red, red,<br>orange | Flashes red, red,<br>then orange x 10 | OBDII feature not supported.                         | Diagnostic data bus not detected. Some features are not<br>supported by SmartStart. This can be caused by missing<br>wire connections or module hardware limitation. Refer to<br>the wiring installation section to check the connections. |  |  |  |  |  |  |
| Active C                       | Ground While Runnii                   | ng                                                   |                                                                                                    |  |  |  |  |  |  |
| Flashes<br>green               | Flashes green                         | GROUND OUT ON (GWR) command received.                | Otherwise, the Ground While Running (status) signal was<br>lost or was never received by the module. Commands<br>can come from RF, D2D or W2W.                                                                                             |  |  |  |  |  |  |
| Flashes red<br>& orange        | Flashes red & orange                  | IGNITION ON command received.                        | Otherwise, the ignition signal was not received by the module. In a W2W install, it will show only if the ignition input wire is used.                                                                                                    |  |  |  |  |  |  |
| Flashes<br>green               | Flashes green<br>quickly              | START ON command received.                           | Otherwise, the start signal was not received by the module. In a W2W install, it will show only if the ignition input wire is used.                                                                                                    |  |  |  |  |  |  |
| D2D and                        | d W2W Commands                        |                                                      |                                                                                                    |  |  |  |  |  |  |
| Flashes<br>orange<br>x1        | Flashes orange x 1                    | LOCK command received.                               |                                                                                                    |  |  |  |  |  |  |
| Flashes<br>orange<br>x2        | Flashes orange x 2                    | UNLOCK command received.                             |                                                                                                    |  |  |  |  |  |  |
| Flashes<br>orange<br>x3        | Flashes orange x 3                    | TRUNK command received.                              | Normal operation.                                                                                                    |  |  |  |  |  |  |
| Flashes<br>orange<br>x4        | Flashes orange x 4                    | AUX1 command received.                               |                                                                                                    |  |  |  |  |  |  |
| Flashes<br>orange<br>x5        | Flashes orange x 5                    | AUX2 command received.                               |                                                                                                    |  |  |  |  |  |  |

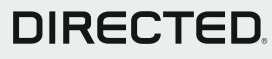

# Limited One Year Consumer Warranty

For a period of ONE YEAR from the date of purchase of a Directed Electronics remote start or security product, Directed Electronics. ("DIRECTED") promises to the original purchaser, to repair or replace with a comparable reconditioned piece, the security or remote start accessory piece (hereinafter the "Part"), which proves to be defective in workmanship or material under normal use, provided the following conditions are met: the Part was purchased from an authorized DIRECTED dealer; and the Part is returned to DIRECTED, postage prepaid, along with a clear, legible copy of the receipt or bill of sale bearing the following information: consumer's name, address, telephone number, the authorized licensed dealer's name and complete product and Part description.

This warranty is nontransferable and is automatically void if the Part has been modified or used in a manner contrary to its intended purpose or the Part has been damaged by accident, unreasonable use, neglect, improper service, installation or other causes not arising out of defect in materials or construction.

TO THE MAXIMUM EXTENT ALLOWED BY LAW, EXCEPT AS STATED ABOVE, ALL WARRANTIES, INCLUDING BUT NOT LIMITED TO EXPRESS WARRANTY, IMPLIED WARRANTY, WARRANTY OF MERCHANTABILITY, FITNESS FOR PARTICULAR PURPOSE AND WARRANTY OF NONINFRINGEMENT OF INTELLECTUAL PROPERTY, ARE EXPRESSLY EXCLUDED; AND DIRECTED NEITHER ASSUMES NOR AUTHORIZES ANY PERSON OR ENTITY TO ASSUME FOR IT ANY DUTY. OBLIGATION OR LIABILITY IN CONNECTION WITH ITS PRODUCTS. DIRECTED HEREBY DISCLAIMS AND HAS ABSOLUTELY NO LIABILITY FOR ANY AND ALLACTS OF THIRD PARTIES INCLUDING DEALERS OR INSTALLERS. IN THE EVENT OF A CLAIM OR A DISPUTE INVOLVING DIRECTED OR ITS SUBSIDIARY, THE PROPER VENUE SHALL BE SAN DIEGO COUNTY IN THE STATE OF CALIFORNIA. CALIFORNIA STATE LAWS AND APPLICABLE FEDERAL LAWS SHALL APPLY AND GOVERN THE DISPUTE. THE MAXIMUM RECOVERY UNDER ANY CLAIM AGAINST DIRECTED SHALL BE STRICTLY LIMITED TO THE AUTHORIZED DIRECTED DEALER'S PURCHASE PRICE OF THE PART. DIRECTED SHALL NOT BE RESPONSIBLE FOR ANY DAMAGES WHATSOEVER, INCLUDING BUT NOT LIMITED TO, ANY CONSEQUENTIAL DAMAGES, INCIDENTAL DAMAGES, DAMAGES FOR THE LOSS OF TIME, LOSS OF EARNINGS, COMMERCIAL LOSS, LOSS OF ECONOMIC OPPORTUNITY AND THE LIKE, NOTWITHSTANDING THE ABOVE, THE MANUFACTURER DOES OFFERALIMITED WARRANTY TO REPLACE OR REPAIR AT DIRECTED'S OPTION THE PARTAS DESCRIBED ABOVE.

Some states do not allow limitations on how long an implied warranty will last or the exclusion or limitation of incidental or consequential damages. This warranty gives you specific legal rights and you may also have other rights that vary from State to State. DIRECTED does not and has not authorized any person or entity to create for it any other obligation, promise, duty or obligation in connection with this Part.

### 920-0007 2009-09

This Interface kit / Data Bus Interface part has been tested on the listed vehicles. Other vehicles will be added to the select vehicle list upon completion of compatibility testing. Visit website for latest vehicle application guide. DISCLAIMER: Under no circumstances shall the manufacturer or the distributors of the bypass kit / data bus interface part(s) be held liable for any consequential damages sustained in connection with the part(s) installation. The manufacturer and it's distributors will not, nor will they authorize any representative or any other individual to assume obligation or liability in relation to the interface kit / data bus interface part(s) other than its replacement. N.B.: Under no circumstances shall the manufacturer and distributors of this product be liable for consequential damages sustained in connection with this product and neither assumes nor authorizes any representative or other person to assume for it any obligation or liability other than the replacement of this product only.

Protected by U.S. Patents: 5,719,551; 6,011,460 B1 \*; 6,243,004 B1; 6,249,216 B1; 6,275,147 B1; 6,297,731 B1; 6,346,876 B1; 6,392,534 B1; 6,529,124 B2; 6,696,927 B2; 6,756,885 B1; 6,756,886 B2; 6,771,167 B1; 6,812,829 B1; 6,924,750 B1; 7,010,402 B1; 7,015,830 B1; 7,031,826 B1; 7,046,126 B1; 7,061,137 B1; 7,068,153 B1; 7,205,679 B1; Cdn. Patent: 2,320,248; 2,414,991; 2,415,011; 2,415,023; 2,415,027; 2,415,038; 2,415,041; 2,420,947; 2,426,670; 2,454,089; European

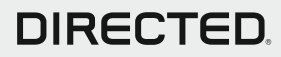